# سامانه يكپارچه صندوق رفاه دانشجويان

# https://refah.swf.ir

# صفحه ورود

با وارد کردن آدرس سامانه یکپارچه صندوق رفاه دانشجویان با صفحه زیر مواجه می شوید. در این صفحه کاربر با وارد کردن نام کاربری(شماره ملی) و رمز عبور خود می تواند وارد سامانه شود.

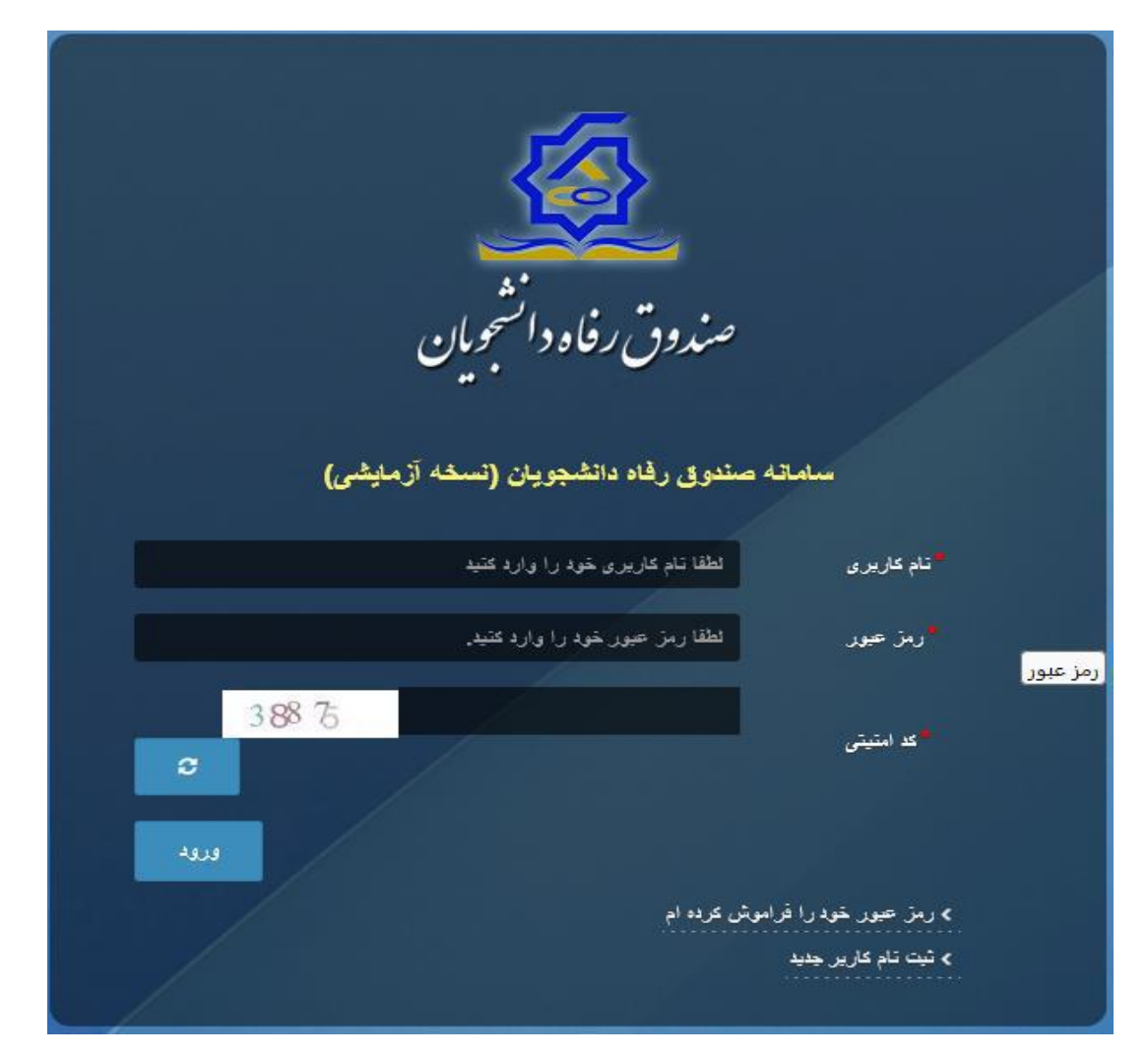

# ورود برای اولین بار یا فراموشی رمزعبور

اگر کاربر برای اولین بار وارد سامانه می شود و یا رمزعبور خود را فراموش کرده باشد میتواند با انتخاب گزینه" رمزعبور خود را فراموش کرده ام "نسبت به تغییر رمز عبور خود اقدام نمایند.(دانشجویانی که قبلا ثبت نام کرده و یا تشکیل پرونده داده بودند).

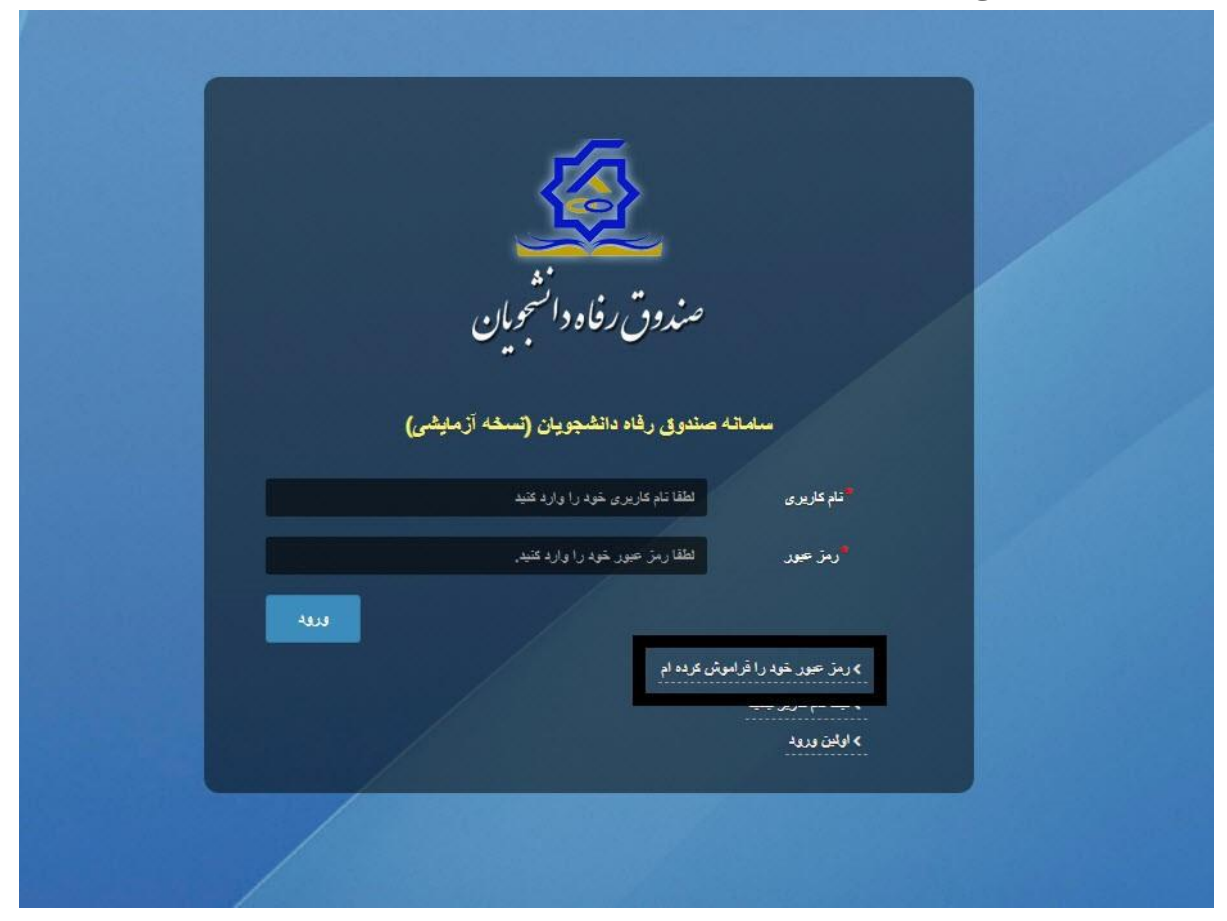

در صفحه فراموشی رمز عبور کاربر با وارد کردن شماره ملی و شماره تماس خود و انتخاب گزینه "مرحله بعد "باید منتظر دریافت" کد احراز هویت "بماند. بدیهی است مالک شماره تلفن همراه می بایست همان کاربر دارای کد ملی باشد.

| ش کرده ام.                | رمز عبور خود را فرامو                  |
|---------------------------|----------------------------------------|
| نام کاربری شما کدملی است. | درصورتيكه دانشجو هستيد                 |
| نام کاربری                | نام کاربری                             |
| o 9********               | * شماره موبایل                         |
|                           |                                        |
|                           | مرحله بعد                              |
|                           | . کا صحت سند ، معادل باب شما اسال گردن |

| -0. 000                     | رمر عبور حود را فرامو  |
|-----------------------------|------------------------|
| ، نام کاربری شما کدملی است. | درصورتيكه دانشجو هستيد |
| کد احراز هویت               | گد احراز هویت          |
|                             | مان باقی مانده= ۱:۵۸ • |
|                             | مرحله بعد              |

پس از دریافت کد احراز هویت و وارد کردن آن وارد مرحله بعد می شویم در این مرحله کاربر میتواند اقدام به وارد کردن رمز عبور جدید ( حرف بزرگ و حرف کوچک انگلیسی و عدد به همراه سیبمل و حداقل۸ کاراکتر ) نماید.

|       | رمز عبور خود را فراموش کرده ام.                  |         |
|-------|--------------------------------------------------|---------|
|       | درصورتیکه دانشجو هستید نام کاربری شما کدملی است. |         |
|       | ً تکرار رمز عبور                                 |         |
|       | تکرار رمز جدید                                   |         |
| ×     |                                                  | اطلاعات |
|       | بازنشانی رمز با موفقیت انجام شد.                 | 0       |
| تائيد |                                                  |         |

پس از وارد کردن رمز عبور جدید و انتخاب دکمه" رمز عبور را بازنشانی کنید"، با پیام بالا مواجه میشوید و پس از انتخاب دکمه تایید به صفحه اصلی سامانه هدایت میشوید که با وارد کردن مجدد نام کاربر(شماره ملی)و رمز عبور جدید خود می توانید وارد سامانه صندوق رفاه دانشجویان شوید.

| مندوق رفاه دانشویان<br>صندوق رفاه دانشویان                                                                                                    |  |
|----------------------------------------------------------------------------------------------------|--|
| ساماته مشوق راده داشتهویان (سنده از میلیم)<br>مدعفرری اعلام فریزی مود را دارد عد<br>این حود اعلام ایر حود مود را دار عدی<br>عدی<br>با این در به دا دامین عود ایر<br>با این در به |  |
|                                                                                                    |  |

#### ثبت نام

برای این کار با انتخاب دکمه ثبت نام کاربر جدید فرآیند ثبت نام شروع میشود.

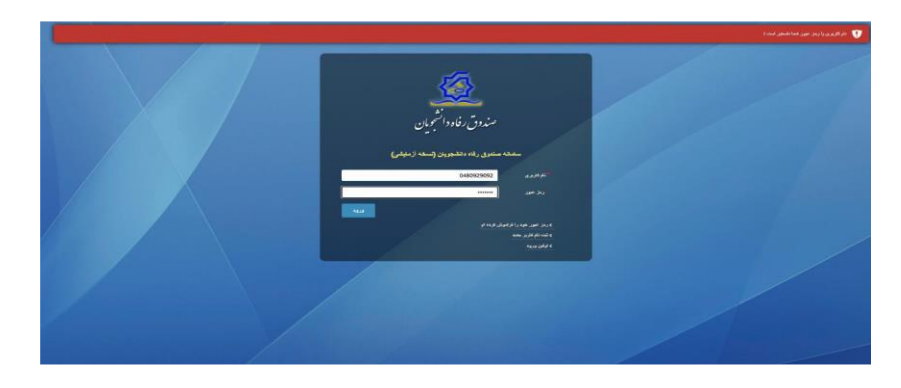

در مرحله اول کاربر با وارد کردن شماره ملی و شماره تماس خود و انتخاب دکمه بررسی شماره تماس منتظر دریافت کد احرازهویت بماند.

| ای ثبت یک حساب کاربری، اطلاعات خود را وارد نمایید. |
|----------------------------------------------------|
|                                                    |
| <sup>*</sup> کد ملی کد ملی                         |
| ُشمارہ موبایل <sup>********</sup> ۹                |
|                                                    |
| بررسی شمارہ تماس                                   |

با وارد کردن کد احرازهویت ارسال شده به شماره تماس وارد شده در مرحله قبل وارد قسمت بعدی میشویم.

|                                                 | ثبت نام                    |
|-------------------------------------------------|----------------------------|
| اطلاعات خود را وارد نمایید.                     | برای ثبت یک حساب کاربری،   |
| ۱۲۳۴۵۶                                          | <sup>*</sup> کد احراز هویت |
| ورود با کد یکبار مصرف<br>زمان باقی مانده= ۳۲:۰۰ |                            |
|                                                 |                            |

در این قسمت کدملی وارد شده به عنوان نام کاربری و شماره همراه وارد شده در مراحل قبل به صورت پیش فرض وارد شده و کاربر باید مابقی اطلاعات و رمزعبور دلخواه خود را وارد نماید.

| ىت نام                 |                             |
|------------------------|-----------------------------|
| ای ثبت یک حساب کاربری، | اطلاعات خود را وارد نمایید. |
| کدملی (نام کاربری)     |                             |
| ُ شمارہ موبایل         |                             |
| تاريخ تولد             | 19°VY/V/Y                   |
| *نشانی الکترونیکی      | نشانى الكترونيكى            |
| رمز عبور               | رمز عبور                    |
| تكرار رمز عبور         | تكرار رمز عبور              |
|                        | شت                          |

پس از وارد کردن اطلاعات و انتخاب دکمه ثبت نام با پیام ذیل مواجه میشوید و پس از انتخاب دکمه تایید به صفحه اصلی سامانه هدایت میشوید با وارد کردن نام کاربری( کدملی ) و رمزعبور وارد سامانه شوید.

|       | ثبت نام                                                                                                    |
|-------|----------------------------------------------------------------------------------------------------|
|       | برای ثبت یک حساب کاربری، اطلاعات خود را وارد نمایید.                                                        |
|       | کدملی (نام کاربری)                                                                                          |
|       | ُشمارہ موبایل .                                                                                             |
|       | <sup>*</sup> تاريخ تولد                                                                                     |
|       | دشانی الکترونیکی                                                                                            |
|       |                                                                                                    |
| ×     | اطلاعات                                                                                                    |
|       | ثبت نام با موفقیت انجام شد، جهت تکمیل اطلاعات وارد سامانه شوید.<br>جهت ورود به سامانه<br>نام کاربری : کدملی |
| تائيد |                                                                                                    |

# نمای کلی سایت

در سمت راست صفحه، منوی دسترسی به بخش های مختلف سایت وجود دارد .برخی از این بخش ها شامل ثبت نام، تسهیلات، پرونده و ... می باشد و هرکدام از این بخش ها نیز شامل زیرمنو هایی است که در دسته بندی خود قرار گرفته اند که در زمان لازم توسط صندوق نمایان می گردد. برای مثال در بخش تسهیلات میتوانید زیرمنوهای ثبت ویژگی ها، ثبت سند تعهد و درخواست وام را مشاهده نمایید.

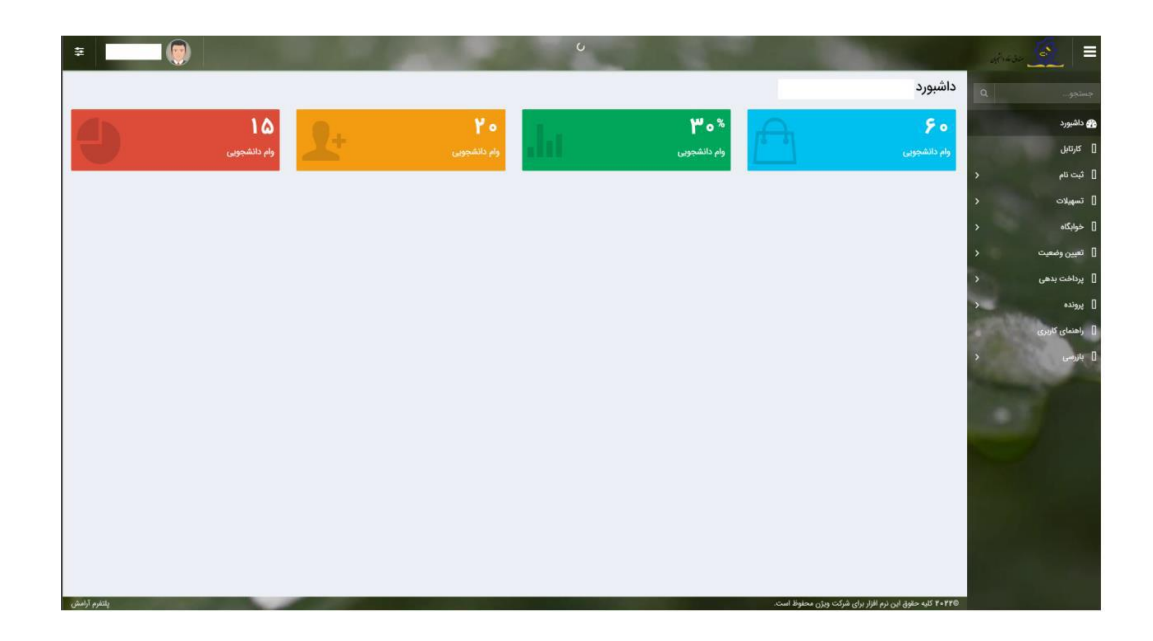

### تكميل اطلاعات

زمانی که کاربر با نقش دانشجو وارد سامانه شود در مرحله اول فقط بخش ثبت نام قابل مشاهده میباشد دانشجو با وارد شدن به این بخش و زیرمنوی تکمیل اطلاعات صفحه زیر را مشاهده میکند.

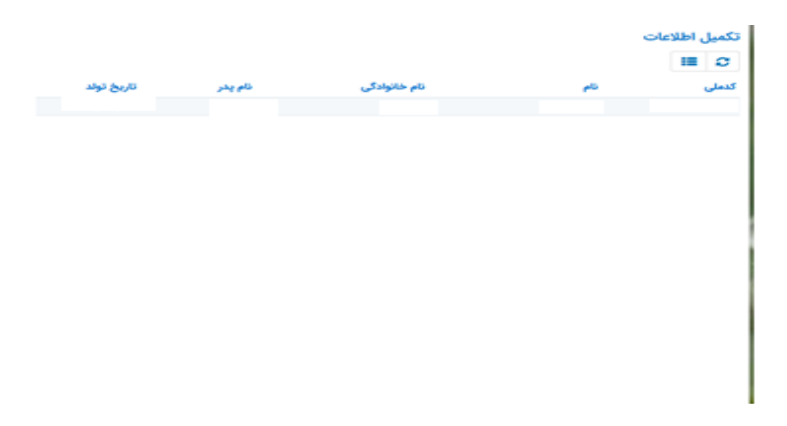

کاربر با انتخاب نام خود با فرم زیر مواجه میشود در این فرم اطلاعات اولیه به صورت فقط خواندنی قابل مشاهده است .با پر کردن موارد ستاره دار خواسته شده در این فرم و انتخاب دکمه به روزرسانی اطلاعات

| للاعات<br>)                                                                                                    |                              |              |                             |           |                 |                 |             |
|----------------------------------------------------------------------------------------------------|------------------------------|--------------|-----------------------------|-----------|-----------------|-----------------|-------------|
| ، کَ یا اصراف<br>*نام<br>اریخ تولد ۲۰۰۶/۲۰۲۱ شام خانوادگی انم یز (<br>* تعسیت مرد به وضعیت نظام<br>* جنسیت مرد به وضعیت نظام<br>و ظیفه استخاب ب متاهار؟ کی<br>محل تولد استخاب ب متاهار؟ کی<br>محل تولد استخاب ب نام بانک توارت ب<br>امطراری * تقن عمراه<br>امطراری * شهر سکونت اصفهان یا ب ب<br>میز نارید<br>میز نارید<br>میز نارید<br>میز نارید<br>میز نارید<br>میز نارید<br>میز منهان یا ب ب استان محل تولد استخاب ب میز از استان محل تولد استخاب<br>امطراری * میز استان محل از استان محل تولد استخاب ب میز از استان محل تولد استخاب<br>میز منهان یا ب استان محل از استان محل تولد استخاب ب میز از استان محل تولد استخاب استان محل تولد استخاب استان محل تولد استخاب استان محل تولد استخاب استان محل تولد استخاب استان محل تولد استخاب استان محل از استان محل استان محل استان محل استان محل استان استان محل استان استان محل استان محل استان محل استان محل استان محل استان محل استان محل استان استان محل استان استان |                              |              |                             |           |                 | عات             | يل اطلا:    |
| نام ( ) ، نام طانوادگی ( ) ، نام طانوادگی ( ) ، دلی ( )                                                                                                    |                              |              |                             |           | 🗙 انصراف        | 0               | رسانی       |
| اريخ تولد ٢-١٣٢٢ ( الم شاعينامه الم الم شاعينامه الم الم يدر الم يدر الم يتامي تولد التخاب الم الم يدر الم الم يتامي مرد به وضعيت نقائم المتخاب ب معامل؟ `` معامل؟ `` معامل تولد التخاب معامل تولد التخاب ب المتان محل تولد التخاب الم المان محل تولد التخاب الم المان محل تولد التخاب ب المان محل تولد التخاب ب المان محل تولد التخاب الم المان محل تولد التخاب الم المان محل تولد التخاب المان محل تولد التخاب المان محل معامل تولد التخاب ب المان محل تولد التخاب المان محل تولد التخاب المان محل تولد التخاب المان محل تولد التخاب المان محل تولد التخاب المان محل تولد التخاب المان محل تولد التخاب المان محل تولد التخاب المان محل تولد التخاب المان محل تولد التخاب المان محل تولد التخاب المان محل المان محل المان محل المان محل المان معامل المان معامل المان معامل المان محل المان معامل المان محل المان محل المان م<br>محل محل المان محل محل محل المان محل محل المان محل محل المان محل محل المان محل محل محل المان محل محل المان محل محل محل محل محل محل محل محل محل محل                                                                                                    | *كدملى                       |              | نام خانوادگی                |           |                 | نام             |             |
| جنسیت مرد با این وظیفه وظیفه انتخاب با استان محل تولد استفاب؟ یا معمر وظیفه انتخاب با ۱۸ ۱۱ ۲۱۲ ۲۱ ۲۱ ۲۱ ۲۱ ۲۱ ۲۱ ۲۱ ۲۱ ۲۱ ۲۱ ۲۱                                                                                                    | نام پدر                      |              | <sup>*</sup> شماره شناسنامه | <b>**</b> | 11"YY/+9/+F     | غ تولد          | تاريع       |
| لی همسر [۱۰] تاریخ تولد همسر ۱۱/۱۹۲۱ استان محل تولد استفاب<br>محل تولد استخاب با نکی بانک بانک تجارت ب<br>شماره شبا<br>الفن ثابت ************************************                                                                                                    | متاهل؟ 🔽                     | -انتخاب-     | وضعیت نظام<br>وظیفہ         | ¥         | مرد             | نسيت            | ę           |
| محل تولد استخاب مي انگ بانگ تجارت ب<br>ازه حساب<br>انشاره شبا<br>انشاره شبا<br>انشاراري<br>ستان محل اصفهان × ب<br>ستن منزل<br>ستن منزل<br>ستن دوم<br>ستن دوم<br>ستن دوم                                                                                                    | <b>استان محل تولد</b> انتخاب | 1774/10/11   | تاريخ تولد همسر             |           |                 | همسر            | کدملی       |
| زہ حساب<br>شمارہ شبا<br>لفن ممراہ اسان ان ان مراہ ہیں مراہ ہیں ان مراہ ہیں ان من ثابت ہ<br>ان مطراری میں ان مطہان × × ، شہر سکونت اصفهان × × ،<br>ستی منزل<br>ستی منزل ہیں                                                                                                    |                              | بانک تجارت 🔻 | نام بانک                    | ¥         | -انتخاب-        | ں تولد          | شهر محز     |
| شماره شبا<br>نفن همراه<br>الفن ثابت<br>المطراری<br>ستان محل<br>ستان محل<br>ستی منزل<br>ستی منزل<br>ستی دوم<br>ستی دوم<br>ستی دوم                                                                                                    |                              |              |                             |           |                 | مساب            | شماره <     |
| لفن همراه المن تابت • تلفن ثابت • اضطراری • تلفن ثابت • الفن ثابت • الفن ثابت • الفن ثابت • الفن ثابت • الفطراری • • • • • • • • • • • • • • • • • • •                                                                                                    |                              |              |                             |           |                 | ره شبا          | شمار        |
| لفن ثابت<br>اضطراری<br>ستان محل<br>سکونت<br>امانی منزل<br>ستی منزل<br>ستی مزر<br>مستی دوم                                                                                                    | تلفن ثابت                    |              | تلفن همراه<br>اضطراری       |           |                 | همراه           | تلفن        |
| ستان محل<br>سکونت<br>سنانی منزل<br>ستی منزل<br>ستی دوم<br>مستی دوم                                                                                                    |                              |              |                             |           | 0 h J ######### | ، ثابت<br>طراری | تلفن<br>اضا |
| انی منزل<br>ستی منزل<br>شانی دوم<br>ستی دوم                                                                                                    |                              | اصفهان × ×   | <sup>*</sup> شهر سکونت      | * ×       | اصفهان          | ، محل<br>کونت   | استان<br>س  |
| ستی منزل<br>شانی دوم<br>ستی دوم<br>ها                                                                                                    |                              |              |                             |           |                 | ، منزل          | نشانی       |
| شانی دوم<br>ستی دوم<br>ها                                                                                                    |                              |              |                             |           |                 | ، منزل          | كديستى      |
| ستی دوم<br>مطا                                                                                                    |                              |              |                             |           |                 | ن دوم           | نشانر       |
| ا ها                                                                                                    |                              |              |                             |           |                 | ن دوم           | کد پستر     |
|                                                                                                    |                              |              |                             |           |                 |                 | le con      |
|                                                                                                    |                              |              |                             |           |                 |                 |             |
| 💠 پيوست جديد                                                                                                    |                              |              |                             |           | 🌵 پيوست جديد    |                 |             |
| عنوان پيوست توضيحات                                                                                                    |                              |              | توضيحات                     |           | عنوان پيوست     |                 |             |
| پيوست                                                                                                    |                              |              |                             |           |                 | وست             | *           |

هویتی دانشجو تایید میگردد و منوهای سمت راست برای وی تغییر پیدا میکند .توجه داشته باشید که اگر اطلاعات وارد شده از سمت دانشجو صحیح نباشد با پیغام اخطار عدم تطابق اطلاعات وارد شده با ثبت احوال مواجه خواهد شد.

#### ثبت مقطع

زمانی که دانشجو وارد سامانه شود میتواند از منو قسمت ثبت نام/ثبت مقطع را انتخاب کند. در بخش دانشجو باید اخرین مقطع تحصیلی خود را وارد نماید.

| مقطع تحصيلي        |                        |                   |               |
|--------------------|------------------------|-------------------|---------------|
| مقطع تحصيلى جديد 🟮 |                        |                   |               |
| نام دانشگاه        | عنوان مقطع             | رشته تحصيلى       | وضعيت مقطع    |
| دانشگاه تهران      | کارشناسی پیوسته        | مهندسی شیمی       | انصراف        |
| دانشگاه صنعتی شریف | کارشناسی ارشد ناپیوسته | مهندسی شیمی و نفت | شاغل به تحصيل |

پس از تکمیل اطلاعات کاربر وارد این قسمت میشود تا اطلاعات مقطع خود را وارد کند.

|   |          |                                |   |          | مقطع تحصيلى         |
|---|----------|--------------------------------|---|----------|---------------------|
|   |          |                                |   |          | ذخيره 🗶 انصراف      |
| Y | -انتخاب- | *نوع تحصيل                     | v | -انتخاب- | مقطع تحصيلي         |
| v | -انتخاب- | دانشكده                        | Ŧ | انتخاب   | *نام دانشگاه        |
|   |          | <sup>*</sup> شماره<br>دانشجویی | Y | -انتخاب  | *رشته تحصيلی        |
|   |          |                                | Y | انتخاب   | ترم تحصیلی<br>ورودی |

در این فرم دانشجو اطلاعات مقطع تحصیلی خود را به ترتیب وارد میکند تمامی فیلد ها اجباری هستند. زمانی که کاربر فرم را ذخیره کند این اطلاعات با سرویس وزارت علوم بررسی میشود اگر تمامی اطلاعاتی که دانشجو وارد کرده است درست باشد فرم بدون خطا ذخیره میشود.

# تسهيلات

## ثبت ویژگی ها

زمانی که کاربر با نقش دانشجو وارد سامانه شود میتواند از منو قسمت ثبت نام/ثبت ویژگی ها را انتخاب کند .این قسمت مربوط به دانشجویان روزانه دانشگاه های دولتی، فنی و حرفه ای و وابسته به دستگاه های اجرایی می باشد.

| ci la       | یق رفاد دانتجوین |                     |             |                        |
|-------------|------------------|---------------------|-------------|------------------------|
| تجو         | ٩                | ویژگی های دانشجو    |             |                        |
| داشبورد     |                  | 😋 ویژگی دانشجو جدید | <b>II</b> 2 |                        |
| كارتابل     |                  | ویژگی دانشجو        |             | <mark>فعال است؟</mark> |
| ئېت ئام     | >                |                     |             |                        |
| تسهيلات     | ~                |                     |             |                        |
| بت ویژگی ها | Sec. 1           |                     |             |                        |

در صورتیکه کاربر ویژگی خاصی داشته باشد میتواند اطلاعاتش را در این قسمت ثبت کند.

| ویژگی دانشجو جد           | ديد                                                      |         |
|---------------------------|----------------------------------------------------------|---------|
| ذخیرہ 📀 🗙 ا               | انصراف                                                   |         |
| <sup>*</sup> ویژگی دانشجو | -انتخاب-                                                 |         |
| 2                         | عنوان                                                    |         |
|                           | برتر، ممتاز(معدل)، نمونه مبتکر؛ تحصیلات تکمیلی بدون<br>- | توضيحات |
| پيوست<br>ن                | ازمون<br>تحت یوشش کمیته امداد - بهزیستی                  |         |
| ĩ                         | توانخواه                                                 |         |
|                           | دانشجوی ساکن خوابگاه غیر دولتی                           |         |
|                           | زن سرپرست خانوار                                         |         |

در این فرم دانشجو ویژگی خود را انتخاب میکند و در صورتیکه سندی باید پیوست شود دانشجو میتواند انرا الصاق نماید .ویژگی ها میتواند شامل :دانشجوی توانخواه، زن سرپرست خوانوار و ... باشد . با کلیک بر روی گزینه" ذخیره "فرم اطلاعات به طور کامل ذخیره خواهد شد.

#### سند تعهد

از منوی تسهیلات/ثبت سند تعهد را انتخاب کنید برای درخواست وام، دانشجو باید سند تعهد خود که شامل یک شناسه سند تعهد و رمز تصدیق میباشد و اطلاعات تاییدی ثبت اسناد که شامل ضامن و قرارداد صندوق رفاه دانشجویان است را دریافت نماید و سپس اقدام به ثبت سند تعهد کند.

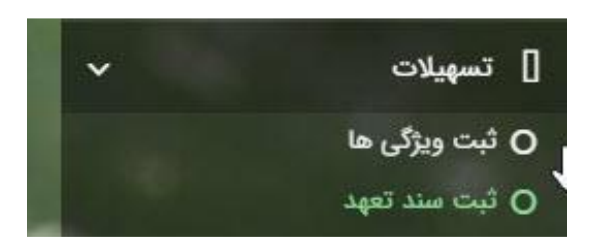

با انتخاب دکمه سند تعهد جدید کاربر فرم زیر را مشاهده میکند .با وارد کردن شماره سند تعهد و رمز تصدیق و زدن دکمه ی استعلام تمامی اطلاعات ان سند تعهد از طیق سرویس مربوطه تکمیل میشود.

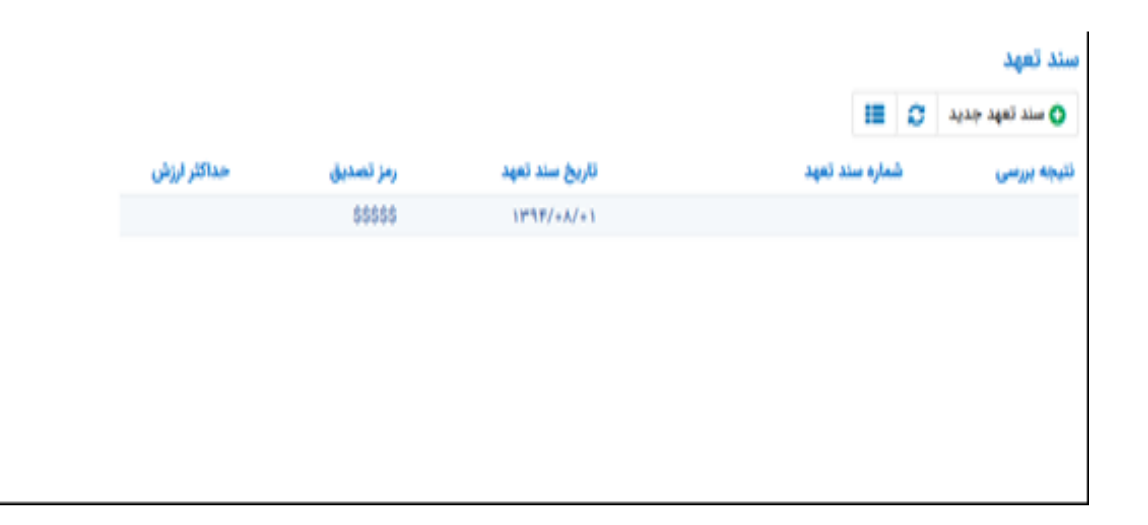

|                    |                               |                                               |                                                     | سند تعهد                                                                                                    |
|--------------------|-------------------------------|-----------------------------------------------|-----------------------------------------------------|----------------------------------------------------------------------------------------------------|
|                    |                               |                                               |                                                     | داکثر ارزش 🗙 انصراف                                                                                         |
| *تاريخ سند تعهد    | استعلام                       | *رمز تصديق                                    |                                                     | اره سند تعهد                                                                                                |
| حداکثر ارزش        |                               | دفترخانه                                      |                                                     | اره ثبت سند                                                                                                 |
|                    |                               |                                               |                                                     |                                                                                                    |
|                    |                               |                                               |                                                     | ضبحات سند                                                                                                   |
|                    |                               |                                               |                                                     |                                                                                                    |
|                    |                               |                                               |                                                     |                                                                                                    |
|                    |                               |                                               | ند کسر از حقوق                                      | ن پيوست مدارک س                                                                                             |
|                    |                               |                                               |                                                     |                                                                                                    |
| شماره حکم کارگزینی | شماره همراه                   | نام خانوادگی                                  | نام                                                 | كدملى                                                                                                    |
|                    |                               |                                               |                                                     | سند تعهد                                                                                                    |
|                    |                               |                                               |                                                     |                                                                                                    |
|                    |                               | _                                             |                                                     | >                                                                                                    |
|                    |                               |                                               |                                                     |                                                                                                    |
|                    |                               |                                               |                                                     |                                                                                                    |
|                    |                               |                                               |                                                     | ت سند تعهد                                                                                                  |
|                    |                               |                                               | ر ارزش 🗶 انصراف                                     | ت سند تعهد<br>رزرسانی 🤮 حذف حداثة                                                                           |
|                    | تاريخ سند تعيد                | وما تصديق                                     | ر ارزش 🗶 انصراف                                     | ت سند تعهد<br>وزرسانی 😑 حذف حداکث<br>شماره سند تعمد                                                         |
|                    | تاريخ سند تعهد<br>حداكثر ارزش | رمز تصديق<br>دفترخانه                         | ر ارزش 🗴 انصراف                                     | ت سند تعهد<br>وزرسانی (ع) حذف حداثة<br>شماره سند تعهد<br>شماره ثبت سند                                      |
|                    | تاريخ سند تعهد<br>حداكثر لرزش | رمز تصديق<br>دفترخانه                         | ر ارزش 🗶 انصراف                                     | ت مىند تەپد<br>زېرسانى 😑 حذف حداكة<br>شمارە سند تەپد<br>شمارە ئېت سند                                       |
| ^                  | تاريخ سند تعهد<br>حداكثر لرزش | رمز تصديق<br>دقترخانه                         | ر ارزش 🗶 انصراف                                     | ت سند تعهد<br>وزرسانی 😑 حذف حداکث<br>شماره سند تعهد<br>شماره ثبت سند                                        |
| ^                  | تاريخ سند تعهد<br>حداكثر ارزش | رمز تصدیق<br>دفترخانه                         | ر ارزش 🗴 انصراف                                     | ت سند تعهد<br>وزرسانی ۱۲ حذف حداثة<br>شماره سند تعهد<br>شماره ثبت سند<br>توضيحات سند                        |
|                    | تاريخ سند تعهد<br>حداكثر ارزش | رمز تصديق<br>دفترخانه                         | ر ارزش 🗶 انصراف                                     | ت سند تعهد<br>وزرسانی ۱۲ حذف حداک<br>شماره سند تعهد<br>توضیحات سند<br>توضیحات سند                           |
|                    | تاريخ سند تعهد<br>حداكثر ارزش | رمز تصديق<br>دفترخانه                         | ر ارزش 🗶 انصراف                                     | ت سند تعهد<br>وزرسانی                                                                                       |
|                    | تاريخ سند تعهد<br>حداكثر ايزش | رمز تصديق<br>دفترخانه                         | ر ارزش 🗴 انصراف<br>                                 | ت سند تعهد<br>وزرسانی ۱ خذف حداک<br>شماره سند تعهد<br>شماره ثبت سند<br>توضیحات سند<br>توضیحات سند           |
| ۸۵ د.              | تاريخ سند تعهد<br>حداكثر ارزش | رمز تصديق<br>دفترخانه<br>نام خانوادگی شماره ه | ر ارزش 🗴 انصراف<br>می از شراف<br>کسر از حقوق<br>نام | ت سند تعهد<br>وزرسانی ۱۵ حذف حداک<br>شماره سند تعهد<br>شماره ثبت سند<br>توضیحات سند<br>توضیحات سند<br>کتملی |

<

برای تکمیل اطلاعات باید اطلاعات ضامن در فرم مربوطه را هم تکمیل کرد.

>

|              |                |                | ( ۵۴۱        | ویرایش ضامن (۴۶            |
|--------------|----------------|----------------|--------------|----------------------------|
|              |                |                | اف           | بروزرسانی 🗙 انصر           |
|              | کدملی          | * X            |              | نوع ضامن                   |
| تام خانوادگی |                | تام            |              | تاريخ تولد                 |
| شماره همراه  |                | شماره شناسنامه |              | نام پدر                    |
|              |                |                |              | تلفن تماس                  |
|              |                |                |              | نشانی                      |
|              | کدپستی محل کار |                |              | کدپستی منزل                |
|              |                |                |              | نشانی محل کار              |
| <b>m</b>     | تاريخ حكم      |                |              | شماره حکم                  |
|              | تاریخ بروانه   |                |              | داردزینی ا<br>شماره بروانه |
|              | کسپ            |                |              | کسب                        |
|              |                |                |              | پيوست                      |
|              |                |                |              |                            |
|              |                |                | ب پیوسی جدید |                            |
|              |                |                | عنوان پيوست  |                            |
|              |                |                |              | پيوست                      |
|              |                |                |              |                            |
|              |                |                |              |                            |

در صورتی که مدارک کسر از حقوق وجود داشت اطلاعات ان را هم در فرم زیر ثبت می کنیم.

|             | مدارک سند کسر از حقوق جدید |
|-------------|----------------------------|
|             | ذخيره 🗶 انصراف             |
| *تاريخ نامه | * شماره نامه               |
|             | *محل کار                   |
|             | 🖉 انتخاب فایل              |
|             | *بارگذاری فایل             |
|             |                            |
|             |                            |

با تکمیل اطلاعات ضامن و ذخیره ی فرم و همچنین ضمیمه کردن سند تعهد در قسمت پیوست با زدن دکمه" حداکثر ارزش "مقدار فیلد حداکثر ارزش تعیین میشود و میتوان این فرم را به طور کامل ذخیره کرد.

|   |                    |             |              |                    | 🗙 انصراف               | حداکثر ارزش   |
|---|--------------------|-------------|--------------|--------------------|------------------------|---------------|
|   | *تاريخ سند تعهد    | استعلام     | *رمز تصديق   |                    |                        | ناسه سند تعهد |
|   | حداكثر ارزش        |             | دفترخانه     |                    |                        | شماره ثبت سند |
|   |                    |             |              |                    |                        |               |
|   |                    |             |              |                    |                        | توضيحات سند   |
|   |                    |             |              |                    |                        |               |
| * |                    |             |              |                    |                        |               |
| * |                    |             |              | کسر از حقوق        | ت مدارک سند ک          | امن پيوسہ     |
| ~ | شمارہ حکم کارگزینی | شماره همراه | نام خانوادگی | کسر از حقوق<br>نام | ت مدارک سند ک<br>کدملی | امن پيوسى     |
|   | شمارہ حکم کارگزینی | شماره همراه | نام خانوادگی | کسر از حقوق<br>نام | ت مدارک سند ک<br>کدملی | ن پيوسى       |

## درخواست وام

زمانی که دانشجو وارد سامانه شود می تواند از منو قسمت **تسهیلات/درخواست وام** را انتخاب کند.

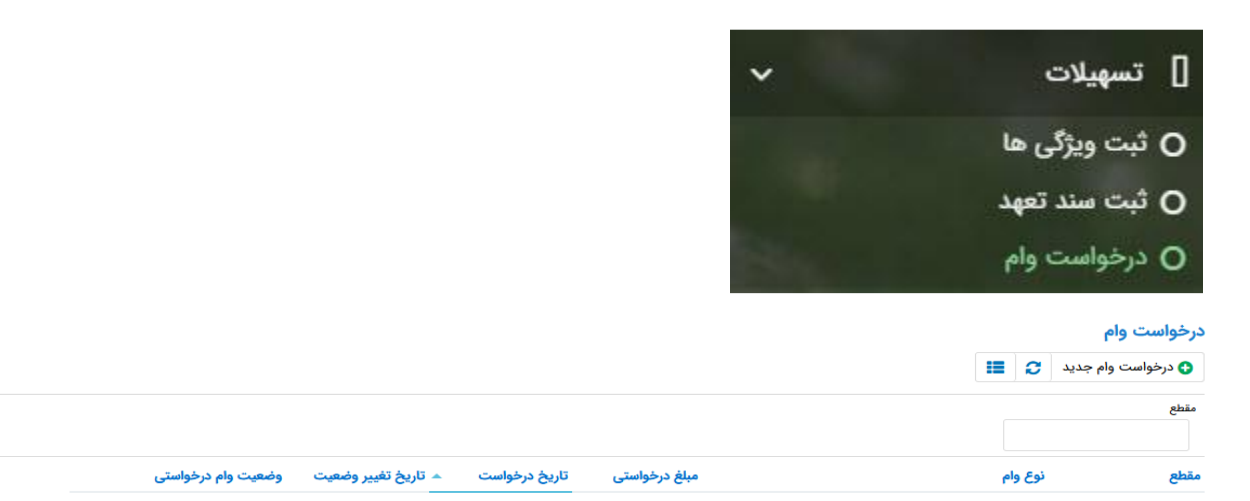

اگر دانشجو درخواست وامی قبلا ثبت کرده باشد میتواند در این قسمت مشاهده کند .برای درخواست وام کاربر میتواند روی دکمه <mark>درخواست وام جدید</mark> کلیک کند.

|         |                      | يد                                                                    | درخواست وام جد                      |
|---------|----------------------|-----------------------------------------------------------------------|-------------------------------------|
|         |                      |                                                                       | 🗶 انصراف                            |
| -انتخاب | نوع وام :            | -انتخاب-                                                              | وام پايه                            |
| انتخاب  | <sup>*</sup> نوع ترم | * تعداد واحد ترم<br>حاري                                              | * شماره ترم                         |
|         |                      |                                                                       | *مبلغ درخواستی                      |
|         |                      | ىقررات دريافت و بازپرداخت تسهيلات درخواستى را مطالعه نموده و مى پذيرم | شرایط<br>] کلیه قوانین و ه<br>بیوست |
|         |                      | 👍 پیوست جدید                                                          |                                     |
|         |                      | نوع سند عنوان پيوست                                                   |                                     |
|         |                      |                                                                       | پيوست ها                            |

در این فرم کاربر با تعیین وام پایه میتواند در قسمت نوع وام های مجاز خود را مشاهده کند و یکی از آنها را انتخاب کند با تعیین نوع وام قسمت اطلاعات شرایط و نوع ترم و مبلغ درخواستی به صورت خودکار پر میشود با تایید کلیه قوانین میتوان فرم مربوطه را ذخیره کرد. توجه داشته باشید در نوع وام دانشجو فقط وام هایی را مشاهده میکند که: ۱-براساس وام پایه انتخابی قابل نمایش است ۲-وام از سمت صندوق برای دانشجویان تعیین شده باشد

#### پرونده دانشجو

دانشجو در قسمت منو میتواند پرونده دانشجو را باز کند. این فرم تمام اطلاعات ذخیره شده دانشجو را به صورت فقط خواندنی نمایش میدهد .و امکان تغییر اطلاعات توسط کاربر وجود ندارد.

| -                            |             |            |               |             |            | پرونده دانشجو          |
|------------------------------|-------------|------------|---------------|-------------|------------|------------------------|
|                              |             |            |               |             |            | 🗙 انصراف               |
| ×                            |             |            |               |             | :          | انتخاب جزئیات<br>مقاطع |
|                              |             |            |               |             |            | جزئيات                 |
| نام خانوادگی                 |             |            | ئام           |             |            | استان محل<br>سکونت     |
| تاريخ تولد                   |             |            | كدملى         |             |            | نام پدر                |
| كدپستى                       |             |            | تلفن همراه    |             |            | تلفن ثابت              |
|                              | ¥           |            | شهر محل سکونت | v           |            | استان محل<br>سکونت     |
|                              |             |            |               |             |            | آدرس                   |
|                              |             |            |               |             |            | جزئيات                 |
|                              |             |            |               |             |            |                        |
| وضعيت مقطع تاريخ تغيير وضعيت | رشته تحصيلى | عنوان مقطع |               | نام دانشگاه | ترم تحصيلى |                        |
|                              |             |            |               |             | 1          | مقطع تحصيلى            |
|                              |             |            |               |             |            |                        |
| ٢                            |             |            |               |             | >          |                        |

## كارتابل

در قسمت منو گزینه ای تحت عنوان کارتابل وجود دارد که در آن اگر دانشجو درخواستی را برای بررسی به دانشگاه و یا صندوق رفاه دانشجویان داده باشد و آن ها برای بررسی رد شده باشند قابل مشاهده میباشد که دانشجو با وارد شدن به این بخش و انتخاب عنوان میتواند درخواست خود را ویرایش و مجدد برای بررسی ارسال نماید.

|                   |            |             |            |             |           | ونده دانشجو                        |
|-------------------|------------|-------------|------------|-------------|-----------|------------------------------------|
|                   |            |             |            |             | 🗙 انصراف  | ا پرداخت بدهی                      |
|                   |            |             |            |             |           |                                    |
|                   |            |             |            |             |           | اللحاب جربيات :<br>مقاطع           |
| •                 |            |             |            |             |           | میں <i>م</i> یح<br>ا               |
| ~                 |            |             |            |             |           | - 1.17                             |
|                   |            |             |            |             |           | · مفاطع                            |
|                   |            |             |            |             |           | ویرنی ها                           |
|                   |            |             |            |             |           | تىلكىشى ھا                         |
|                   |            |             |            |             |           | دفتيجه اقساط                       |
|                   |            |             |            |             |           | دفترچ افساح                        |
|                   |            |             |            |             |           | ترم های مدث                        |
|                   |            |             |            |             |           | درم <u>کی ویرد</u><br>سامھای مرتبط |
| *                 |            |             |            |             | .12       |                                    |
|                   |            |             |            |             | יאיט      | ادرس ا                             |
|                   |            |             |            |             |           | حزئيات                             |
|                   |            |             |            |             |           |                                    |
| تاريخ تغيير وضعيت | وضعيت مقطع | رشته تحصيلى | عنوان مقطع | نام دانشگاه | رم تحصيلي | ï                                  |
|                   |            |             |            |             |           | مقطع تحصيلى                        |
|                   |            |             |            |             |           |                                    |
|                   |            |             |            |             |           |                                    |
| •                 |            |             |            |             | )         | •                                  |

# بازپرداخت تسهيلات

# صدور دفترچه اقساط نحوه صدور دفترچه اقساط:

دفترچه اقساط برای دانشجویان و دانش آموختگان به دو روش صادر می گردد در روش اول توسط خود دانشجو بعد از اتمام مقطع( اعم از : فارغ التحصیلی، انصراف،اخراج )... با مراجعه به سامانه صندوق رفاه بعد از ورود به حساب کاربری خود در زیر منو تعیین وضعیت، روی گزینه صدور دفترچه اقساط کلیک کرده که در بخش بعدی به ادامه مراحل آن خواهیم پرداخت، باید توجه داشت در صورت انصراف یا اخراج از دانشگاه دانشجو باید هر چه سریعتر نسبت به تعیین وضعیت بدهی اقدام نماید، برای دانش آموختگان فارغ التحصیل در صورت عدم مراجعه در دوره تنفس ۹ ماه ) دفترچه به طور خودکار توسط سامانه صادر خواهد شد . در صورت مراجعه به موقع دانش آموخته جهت تعیین وضعیت( قبل از پایان دوره تنفس ) با واریز بدهی نقدی که شامل ودیعه

منوی کاربری دانشجو 🗧 تعیین وضعیت 🗧 صدور دفترچه اقساط

|                |                 | 0                   |
|----------------|-----------------|---------------------|
| ساط            | صدور دفترچه ا   | جسبو                |
| مسط جدید 🕽 📰   | 🕄 صدور دفترچه i | 🛞 داشبورد           |
| سال تام دنشگاه | وضعيت           | ] كارتايل           |
|                |                 | ] ثبت نام (         |
|                |                 | ] تسهیلات <         |
|                |                 | ] خوابگاه <         |
|                |                 | 💿 تعییں وضعیت 🔹     |
|                |                 | ا صدور دفترچه اقساط |
|                |                 | 🖌 پرداخت بدهی 🔹     |
|                |                 | ں پروندہ 🔹          |
|                |                 | ] راهنمای کاربری    |

### فرم صدور دفترچه اقساط

#### فبلدها

|   |                                                            |                                  |                                                                   |                                                                     | ط                                                                            | ندور دفترچه اقسا        |
|---|------------------------------------------------------------|----------------------------------|-------------------------------------------------------------------|---------------------------------------------------------------------|------------------------------------------------------------------------------|-------------------------|
|   |                                                            |                                  |                                                                   |                                                                     | 🗙 انصراف                                                                     | ارسال به پرداخت         |
|   | ٣,٠۵٠,٠٠٠                                                  | درصد نقدی                        | ٥                                                                 | بدهی خوابگاه                                                        | ۱۴٫۵۰۰٫۰۰۰                                                                   | وديعه مسكن              |
|   | F7,Y07,07Y                                                 | جمع کل بدھی                      | ۱,۲۵۶,۵۷۱                                                         | کارمزد                                                              | ۱۷,۵۵۰,۰۰۰                                                                   | مع بدهی نقدی            |
|   | 4,000,000                                                  | مبلغ قسط                         | ١۴                                                                | تعداد اقساط                                                         | ۱۷,۵۵۰,۰۰۰                                                                   | مبلغ پرداختی            |
|   |                                                            |                                  |                                                                   |                                                                     | ۱۴۰۱/۱۰/۲۷                                                                   | ريخ اولين قسط           |
|   | شما مقدور نمیباشد.                                         | ا پایان مقطع جاری برای           | کان استفاده از تسهیلات صندوق تا                                   | چه و تعیین وضعیت ام                                                 | به: بعد از انجام عملیات صدور دفتر                                            | توہ                     |
|   | شما مقدور نمیباشد.                                         | ا پایان مقطع جاری برای           | کان استفاده از تسهیلات صندوق تا                                   | چه و تعیین وضعیت ام                                                 | به: بعد از انجام عملیات صدور دفتر                                            | توہ                     |
|   | شما مقدور نمیباشد.                                         | ا پایان مقطع جاری برای           | کان استفاده از تسهیلات صندوق تا                                   | چه و تعیین وضعیت ام                                                 | به: بعد از انجام عملیات صدور دفتر                                            | توہ<br>ارمزد            |
|   | شما مقدور نمیباشد.                                         | ا پایان مقطع جاری برای           | کان استفاده از تسهیلات صندوق تا                                   | چه و تعیین وضعیت ام                                                 | به: بعد از انجام عملیات صدور دفتر                                            | توہ<br>ارمزد            |
|   | شما مقدور نمیباشد.<br>بلغ کارمزد                           | ا پایان مقطع جاری برای           | کان استفاده از تسهیلات صندوق تا<br>مبلغ وام                       | چه و تعیین وضعیت ام<br>تاریخ دریافت وام                             | به: بعد از انجام عملیات صدور دفتر<br>نوع وام                                 | توہ<br>ارمزد            |
| A | شما مقدور نمیباشد.<br>بلغ کارمزد<br>۲۳۷۲۰۵/FF              | ا پایان مقطع جاری برای<br>م      | کان استفاده از تسهیلات صندوق تا<br>میلغ وام<br>۶۰۰۰۰۰             | چه و تعیین وضعیت ام<br>تاریخ دریافت وام<br>۱۳۹۷/۱۱/۱۵               | جه: بعد از انجام عملیات صدور دفتر<br>نوع وام<br>ضروری                        | توہ<br>نارمزد<br>کارمزد |
| A | شما مقدور نمیباشد.<br>بلغ کارمزد<br>۲۳۷۲۰۵/FF<br>۱۴۹۴۲۴/۶۱ | ا پایان مقطع جاری برای<br>ه<br>- | کان استفاده از تسهیلات صندوق تا<br>میلغ وام<br>۶۰۰۰۰۰۰<br>۴۵۰۰۰۰۰ | چه و تعیین وضعیت ام<br>تاریخ دریافت وام<br>۱۳۹۷/۱۱/۱۵<br>۱۳۹۸/۰۷/۰۱ | جه: بعد از انجام عملیات صدور دفتر<br>نوع وام<br>ضروری<br>مسکن(قبل از سال ۹۹) | توہ<br>ئارمزد<br>کارمزد |

ودیعه مسکن :مقدار وام ودیعه مسکن دریافت شده باید به صورت نقدی ویکجا توسط دانشجو پرداخت گردد و امکان تقسیط آن وجود ندارد.

درصد نقدی : میزان درصد پرداختی دانشجو از جمع کل بدهی های غیر نقدی که باید یکجا پرداخت گردد .حداقل درصد نقدی پرداخت توسط دانشجو به میزان ۱۰ درصد جمع کل بدهی غیر نقدی می باشد.

جمع بدهی نقدی : شامل جمع مقادیر ودیعه مسکن و درصد نقدی می باشد که باید به صورت نقدی توسط دانشجو پرداخت گردد که امکان تقسیط آن وجود ندارد. کارمزد : کارمزد توسط سامانه با توجه به نحوه پرداخت انتخاب شده ی توسط دانشجو محاسبه و تعیین می گردد .اگر دانشجو بدهی خود را در بازه تعیین وضعیت بدهی( دوره تنفس ۹ ماه )یکجا پرداخت نماید کارمزد آن صفر می باشد و اگر نیمی از بدهی خود را پرداخت کند کارمزد به صورت نیم بها۲ ( درصد) محاسبه می گردد و در صورت پرداخت حداقل ۱۰ ( درصد بدهی، بدهی مسکن ) کارمزد به صورت کامل ۴ ( درصد ) اعمال می شود.

جمع کل بدهی : شامل جمع مقادیر کل بدهی های نقدی و غیر نقدی دانشجو می باشد. مبلغ پرداختی : شامل جمع تمامی بدهی های نقدی دانشجوکه باید به صورت نقدی پرداخت گردد، که امکان تقسیط آن وجود ندارد( ودیعه مسکن، درصد نقدی.)

تعداد اقساط : تعداد اقساط دانشجو که متناسب با وضعیت بدهی توسط سامانه به شرح زیر تعیین می گردد.

مبلغ قسط : برابر است با تقسیم کل بدهی های غیر نقدی دانشجو بر تعداد اقساط که توسط سامانه محاسبه می گردد باید توجه داشت که حداقل میزان هر قسط برابر با ۲,۰۰۰,۰۰۰ ریال می باشد. تاریخ اولین قسط : تاریخ سررسید پرداخت اولین قسط که توسط سامانه به صورت پیش فرض برابر با آخرین روز تنفس( مهلت ایجاد دفترچه بعد از اتمام مقطع )می باشد که تغییر این تاریخ به بعد از آن مجازنیست ، دانشجو در صورت تمایل می تواند تاریخ سررسید اولین قسط را به زودتر از این موعد تغییر دهد. توجه داشته باشید که درصورت تغییر تاریخ سررسید امکان تغییر آن بعد از صدور دفترچه میسر نخواهد بود.

تائيد

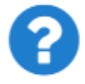

با توجه به مصوبه صندوق رفاه ، تاریخ اولین قسط شما میتواند حداکثر ۹ ماه بعد از تاریخ، فارغ التحصیلی شما باشد . در صورت تایید تاریخ اولین قسط غیر قابل تغییر است.

بلی خیر

X

#### نحوه پرداخت بدهی

پرداخت کامل : با انتخاب این گزینه کل بدهی با میزان کارمزد صفر توسط سامانه اعمال می گردد.

پرداخت نیمی از بدهی : با انتخاب این گزینه پرداخت نیمی از بدهی باکارمزد به صورت نیم بها ( ۲درصد)توسط سامانه اعمال می گردد. پرداخت حداقل : با انتخاب این گزینه کل بدهی غیر نقدی به صورت اقساط و میزان کارمزد به صورت کامل ۴ ( درصد )توسط سامانه اعمال می گردد. بخش کارمزد: در این قسمت میزان کارمزد هر وام به صورت جداگانه نمایش داده می شود. پرداخت:

در پایان با کلیک بر روی کلید ً ارسال به پرداخت <sup>ی</sup>دانشجو به صفحه درگاه پرداخت هدایت خواهد شد، بعد از موفقیت آمیز بودن عملیات بانکی دفترچه توسط سامانه صادر می گردد.

|              |                   |                     |                 |              |                    | رسيد پرداخت        |
|--------------|-------------------|---------------------|-----------------|--------------|--------------------|--------------------|
| وضعيت پرداخت | شماره مرجع تراكنش | شماره پیگیری تراکنش | مبلغ پرداخت شده | اقلام حمايتى | تاريخ پرداخت       | نام و نام خانوادگی |
| تراكنش موفق  | ٥                 | ۵۱۱۱۵۹۰۶۳           | ٥               |              | 14:00:01 1401/9/14 |                    |

پرداخت بدهی:

دانشجو با ورود به حساب کاربری خود در سامانه رفاه از قسمت منوی پرداخت بدهی، زیر منوی پرداخت بدهی می تواند نسبت به پرداخت اقساط خود اقدام نماید .همچنین در صورت تاخیر در پرداخت اقساط خود می تواند مقدارجریمه تعلق گرفته به جمع بدهی های معوق خود را مشاهده کند.

منو >پرداخت بدهی > پرداخت بدهی

| جستجو                                   | پرداخت بدهی    |         |              |        |
|-----------------------------------------|----------------|---------|--------------|--------|
| 🚯 داشبورد                               | <b>I</b> C     |         |              |        |
| ] كارتايل                               | شماره دانشجویی | نام     | نام خانوادگی | کد ملی |
| ] ثبت نام                               |                | محمدرضا | احسان تبار   |        |
| ] تسهيلات <                             |                |         |              |        |
| ] خوابگاه                               |                |         |              |        |
| 🚺 تعیین وضعیت 🗸                         |                |         |              |        |
| 📕 پرداخت بدهی 🗸                         |                |         |              |        |
| طی<br>پرداخت بدهی<br>۱۵۰۱ اشتباه واریزی |                |         |              |        |
| ] پرونده                                |                |         |              |        |
| ] راهنمای کاربری                        |                |         |              |        |

|                     | (                                        | پرداخت بدهی     |
|---------------------|------------------------------------------|-----------------|
|                     |                                          | 🗙 انصراف        |
| کل مبلغ بدهی<br>وام | بط<br>۲۰۰۰۰۰۰                            | مبلغ قس<br>ماهي |
|                     | نرچه اقساط بدهی خوابگاه بازتقسیط/بخشودگی | اقساط دفت       |
| مبلغ جريمه ٥        | اط ہ                                     | بدهی اقس        |
| مبلغ قابل پرداخت 。  | قىانتخاب-                                | طرح تشويا       |
|                     |                                          |                 |

دانشجو می تواند با کلیک بر روی نام خود وارد فرم پرداخت بدهی شود

#### گزينه :

<mark>مبلغ قسط ماهیانه</mark> : مقدار مبلغ قسط ماهیانه، که دانشجو باید در تاریخ سررسید هر قسط نسبت به پرداخت آن اقدام نماید.

بدهی اقساط : اگر دانشجو دارای قسط یا اقساط معوق باشد مقدار مبلغ آن در این قسمت نمایش داده می شود که باید آن را به صورت یکجا همراه با جریمه محاسبه شده پرداخت نماید. مبلغ جریمه : شامل مبلغ جریمه قسط یا اقساط معوق پرداخت نشده در تاریخ سررسید مقرر، که توسط سامانه از تاریخ سررسید تا تاریخ روز پرداخت محاسبه می گردد.

مبلغ قابل پرداخت : شامل جمع کل بدهی های معوق که دانشجو باید به صورت یکجا پرداخت کند. طرح تشویقی : شامل طرح هایی که توسط صندوق رفاه دانشجویان تعریف می شوند که در صورت فعال بودن طرح و انتخاب توسط دانشجو به میزان تعیین شده در طرح تمام یا بخشی از مبلغ جریمه دانشجو مورد بخشش قرار می گیرد.

مبلغ پرداختی : شامل مبلغ ماهانه قسط می باشد .لازم به ذکر است دانشجو می تواند زودتر از موعد نسبت به پرداخت اقساط خود اقدام نماید .بعد از کلیک بر روی دکمه پرداخت، دانشجو به صفحه بانک هدایت خواهد شد.

|          |         |               | /بخشودگی   | اه بازتقسیط | بدهی خوابگ   | اقساط | اقساط دفترچه |
|----------|---------|---------------|------------|-------------|--------------|-------|--------------|
|          |         |               |            |             |              |       |              |
|          | وضعيت   | جريمه پرداختي | پرداخت شده | مبلغ        | تاريخ سررسيد | رديف  |              |
|          | صادرشده |               | 0          | 4000000     | 1401/10/44   | ١     | دفترچه اقساط |
| ۰.       | صادرشده |               | 0          | 400000      | 1401/11/44   | ۲     |              |
|          | صادرشده |               | 0          | 400000      | 1401/14/44   | ٣     |              |
| <b>.</b> | صادرشده |               | 0          | 400000      | 1404/01/44   | ۴     |              |
|          |         |               |            |             |              |       |              |

#### بخش دفترچه اقساط

در این قسمت دانشجو می تواند دفترچه اقساط خود و اطلاعات مربوط به آن را که شامل وضعیت دفترچه اقساط( صادر شده، پرداختی یا معوق شده )و تاریخ سررسید هر قسط از دفترچه اقساط را مشاهده نماید

### بخش باز تقسيط ابخشودگی

اگردانشجو درخواست بازتقسیط یا بخشودگی نماید و در صورت تایید درخواست توسط صندوق، مبلغ تعیین شده نقدی در این بخش برای پرداخت توسط دانشجو در این قسمت نمایش داده می شود.

#### اشتباه واريزى

دانشجو بعد از ورود به سامانه در منوی پرداخت بدهی، زیر منوی اشتباه واریزی می تواند درخواست خود را برای صندوق جهت بررسی ارسال نماید .لازم به ذکراست اشتباه واریزی به دو صورت رخ می دهد ۱)دانشجو مبلغی بیش از بدهی اش به صندوق پرداخت کرده ۲)اقدام به پرداخت ۵ قسط زودتر از تاریخ سررسید نموده که در مورد دوم بر اساس تصمیم صندوق می تواند به دانشجو برگشت داده شود.

> منو > پرداخت بدهی > اشتباه واریزی دانشجو در این بخش می تواند وضعیت درخواست خود را مشاهد نماید.

# فرم اشتباه واریزی:

|       |                            |                | اضافه واريزى        |   | جستجو            |
|-------|----------------------------|----------------|---------------------|---|------------------|
| مستحو |                            | ■ 0            | 👌 اضافه واریزی جدید |   | 🚯 داشبورد        |
|       | تاريخ يرداخت وضعيت درخواست | مبلغ تاييد شده | مبلغ درخواستی       |   | ] كارتايل        |
|       |                            |                |                     |   | ] ثبت نام        |
|       |                            |                |                     |   | ] تسهيلات        |
|       |                            |                |                     |   | ] خوابگاه        |
|       |                            |                |                     | > | ] تعيين وضعيت    |
|       |                            |                |                     | v | ] پرداخت بدهی    |
|       |                            |                |                     |   | 0 پرداخت بدهی    |
|       |                            |                |                     |   | 0 اشتباه واریزی  |
|       |                            |                |                     | > | ] پرونده         |
|       |                            |                |                     |   | ] راهنمای کاربری |

| ثبت اضافه واریزی                        |        |           |  |  |
|-----------------------------------------|--------|-----------|--|--|
| د انصراف                                | • •    | 💾 ذخيره   |  |  |
| مبلغ قابل پرداخت ۱۰۰۵۲۶۰ مبلغ تایید شده | واستى  | *مبلغ درخ |  |  |
|                                         | بيحات  | * توض     |  |  |
|                                         |        | پيوست     |  |  |
| انتخاب فایل 🥖                           | ں فایل | بارگذاری  |  |  |

اگر دانشجو دارای اشتباه واریزی به صندوق باشد می تواند مقدار کل آن مبلغ را در فیلد مبلغ قابل پرداخت مشاهده کند و طبق آن مبلغ درخواستی خود را برای بررسی توسط صندوق در فیلد مبلغ درخواستی وارد نماید لازم به ذکر است افزودن توضیحات در این بخش الزامی است اما ضمیمه پیوست به درخواست اختیاری می باشد.

در صورت نیاز به کمک و پاسخ سوالات مرتبط با ثبت نام و درخواست با شماره زیر میتوانید تماس بگیرید . داخلی ۱۱۹ ۱۱۳۲۱۹۶۶۰۹ \_ خانم عابدپور \_ امور دانشجویی